Главная | Дневник | Просмотр оценок | Как посмотреть свой рейтинг в классе

# Как посмотреть свой рейтинг в классе

Шаг 1. Авторизуйтесь во ФГИС «Моя школа».

О том, как авторизоваться во **ФГИС** «Моя школа» читайте <u>здесь</u>.

Шаг 2. На открывшейся странице выберите вкладку «Оценки», далее -- «Рейтинг».

| 5 Дневник Расписан                                    | ие Задания 🗸 Оценки 🗸                                        | Учёба 🗸 Школа <sup>®</sup> 🗸 |           |             | <b>Ç</b>      |
|-------------------------------------------------------|--------------------------------------------------------------|------------------------------|-----------|-------------|---------------|
| 06-12 мая • Сегодня                                   | <ul> <li>☆ Текущие оценки</li> <li>☐ Архив оценок</li> </ul> | <b>е</b> День Неделя М       | Іесяц Год | \$ <u>+</u> | + Создать     |
| Пн 6 В                                                | , Рейтинг                                                    | Чт 9                         | Пт 10     | C6 11       | Bc 12         |
| 1 урок 08:30 – 09:10 каб. № 300<br>История            |                                                              |                              |           |             |               |
| 🛪 перемена 15 мин.                                    |                                                              |                              |           |             | 09:10 - 09:25 |
| 2 урок 09:25 – 10:05 каб. № Спор<br><b>Математика</b> | зал                                                          |                              |           |             |               |

Переход в рейтинг класса

Вам отобразится страница с вашим рейтингом в классе.

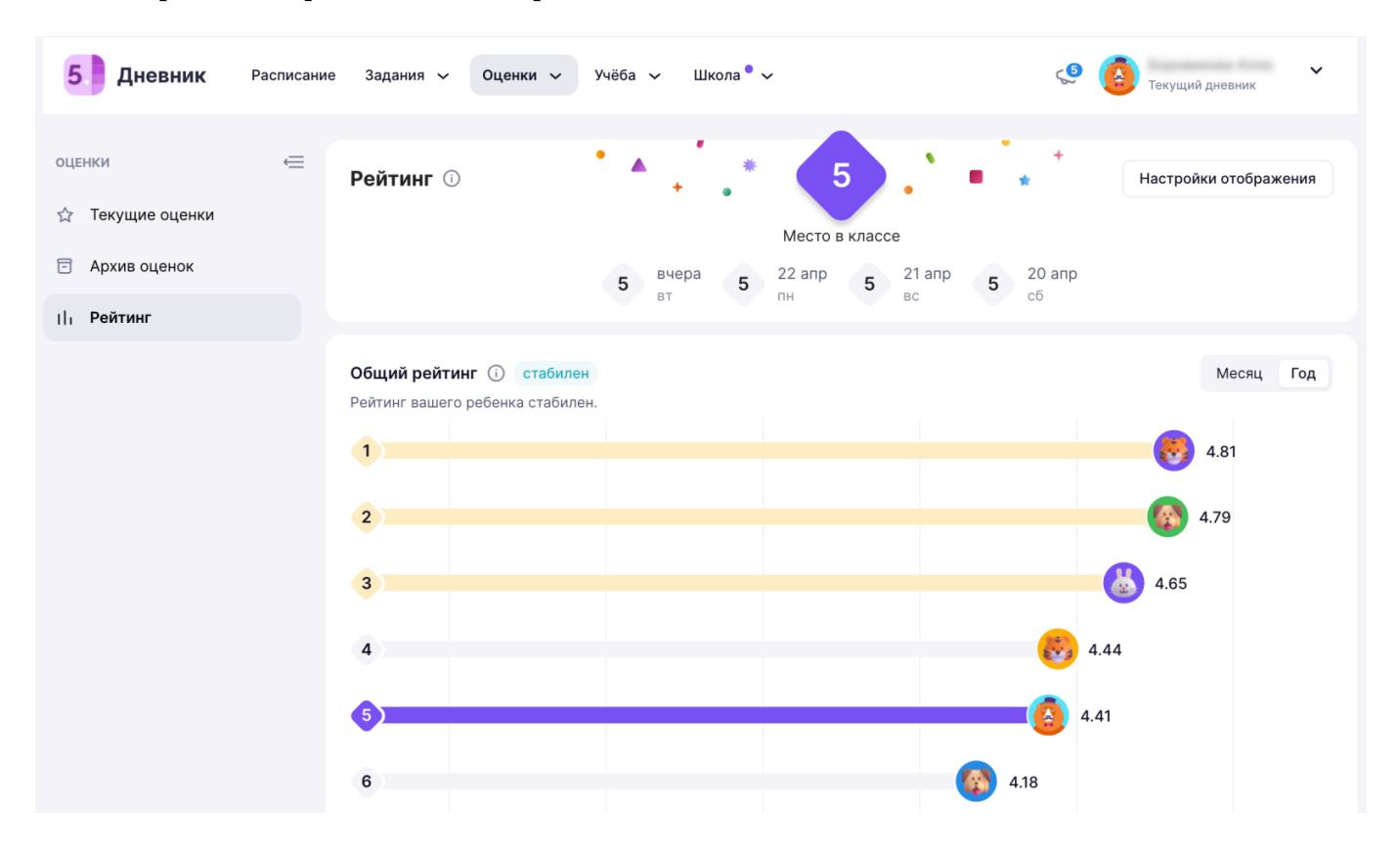

## Общий рейтинг

**Рейтинг ребенка в классе** — это система оценки успеваемости ребенка. Он помогает родителям отслеживать прогресс ученика, выявлять его сильные и слабые стороны, а также мотивировать к учебе. Данный рейтинг обновляется ежедневно, даже в выходные дни, если в эти дни учитель выставлял классу оценки.

### Обратите внимание!

Рейтинг ребенка в классе обезличенный. Это значит, что учащийся видит только свое место. Имена и фамилии учащихся, расположенных в рейтинге выше или ниже вас, не отображаются.

Для расчета **общего рейтинга** за текущий учебный год используется средневзвешенный балл по всем предметам.

Можно выбрать отображение общего рейтинга за месяц или за год, выбрав соответствующий

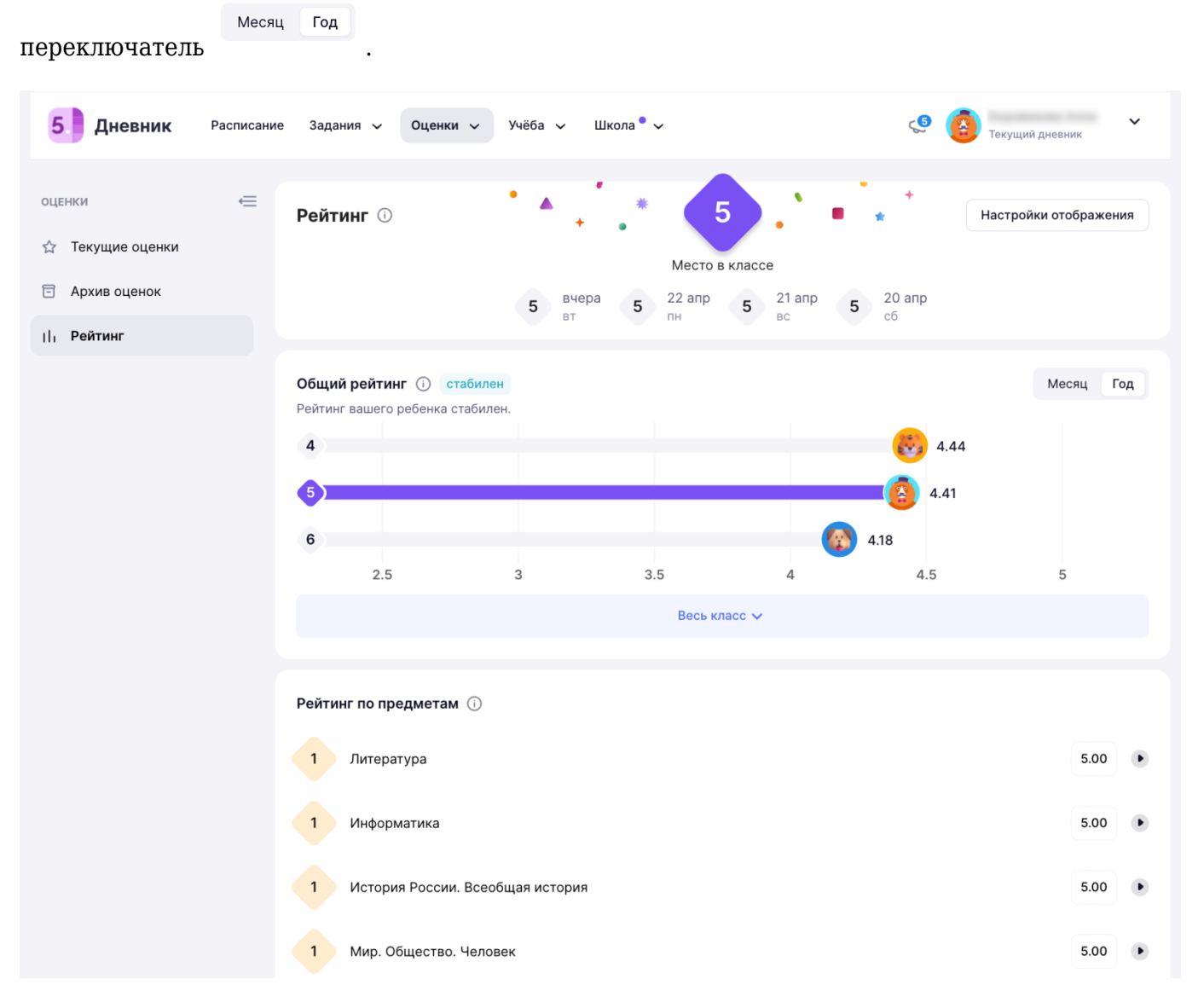

Рейтинг по предметам

**Рейтинг по предметам** складывается из средневзвешенного балла по каждому предмету. О том, что такое средневзвешенный балл, читайте <u>здесь</u>.

**Рейтинг по предметам** позволяет вам понимать, в каком предмете вы преуспели, а какой предмет требует вашего внимания и, возможно, лучшей подготовки.

. Вам

| Чтобы просмотреть успеваемость по конкретному предмету, нажмите на кнопку |  |  |  |  |  |
|---------------------------------------------------------------------------|--|--|--|--|--|
| гобразится сводная информация о вашей успеваемости по данному предмету.   |  |  |  |  |  |

| Библиотека | 😧 Портфолио учащегося 😵 Веб.Лаб.Информатика 🚫 Справка 📴 🗘 | РОДИТЕЛЬ | Успеваемость по предмету Х                                   |
|------------|-----------------------------------------------------------|----------|--------------------------------------------------------------|
|            |                                                           |          |                                                              |
| Рейт       | инг по предметам 🕥                                        |          | <b>Литература</b><br>Аттестационный период 4 (25 мар 24 мая) |
| 1          | Информатика                                               | 5.00     | 5 5 3 4                                                      |
| 1          | Мир. Общество. Человек                                    | 5.00     |                                                              |
| 4          | Теория вероятностей и статистика                          | 4.43     | евция год                                                    |
| 4          | Русский язык                                              | • 4.63   | Средний балл по классу 🌘 Твой средний балл                   |
| 5          | Обществознание                                            | 4.50     | 4                                                            |
| 5          | Геометрия                                                 | 3.67     | 9                                                            |
| 5          | Практикум по математике                                   | 3.67     | 2                                                            |
| 6          | География                                                 | 4.43     | 8 апр 15 апр 22 апр 29 апр 6 май<br>недели                   |
| 6          | Биология                                                  | • 3.67   | Рейтинг в классе по предмету за текущий учебный год 🛈        |
| 6          | - Annolan                                                 | 2.75     | 6 2чел 🌘 4.33                                                |
|            |                                                           | 3.73     | 2 4.25                                                       |
| 7          | Физика                                                    | 3.75     | 8 (20)<br>2.5 3 3.5 4 4.5 5                                  |
| 7          | Литература                                                | 4.25     | Весь класс 🗸                                                 |
| 8          | Технология                                                | ▼ 4.57   | прошлые учебные периоды                                      |
| 8          | История России. Всеобщая история                          | ▼ 4.00   | Аттестационный период 3<br>9 янв - 22 мар                    |
| 8          | Практикум по русскому языку                               | 3.75     | 4 p 2 4 5 4 5 5 5                                            |

#### Успеваемость ребенка по предмету

Вы можете ознакомиться с текущими оценками по предмету, динамикой среднего балла за месяц или за год, увидеть свой рейтинг в классе по данному предмету за текущий учебный год, а также увидеть свои оценки за прошлые учебные периоды.

#### Обратите внимание!

Родитель может включить/отключить рейтинг у себя и у ребенка. Ребенок из своей учетной записи также может управлять отображением рейтинга.

Для того, чтобы управлять отображением рейтинга, нажмите на кнопку «**Настройки отображения**» в правом верхнем углу и выберите необходимые вам настройки.

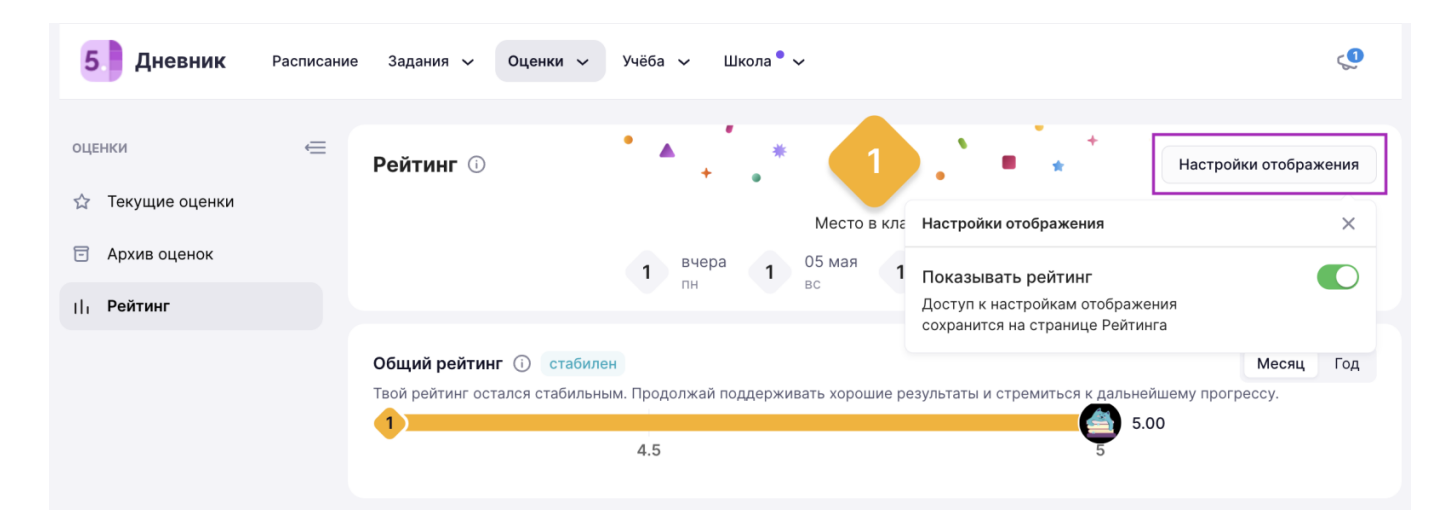

Настройки отображения рейтинга